## Suchexperte: Suchen von Personen mit gleichen Familiennamen Abfrageexperte: Ausgabe des Suchergebnisses

Der Suchexperte ist für vielfältige Aufgaben einsetzbar.

Da bei fehlerhafter Anwendung auch Daten gelöscht werden können, empfehle ich, grundsätzlich vorher eine Datensicherung durchzuführen.

In unserem Beispiel sollen alle Personen mit dem Namen Penke ausgefiltert und anschließend ausgegeben werden. Die Suche führen wir mit dem SuchExperten, die Ausgabe mit dem AbfrageExperten durch.

## Die Suche

Es gibt drei Typen von Namen:

- 1. Penke
- 2. Penke wird Meier
- 3. Richtermeier wird Penke

Den Suchexperten unter Suchen aufrufen:

| 1. Schritt:                                                                                                    |                                                                                                    | Das Feld <i>FName</i> für Famili-<br>enname befindet sich in der                                                                                        |
|----------------------------------------------------------------------------------------------------|----------------------------------------------------------------------------------------------------|----------------------------------------------------------------------------------------------------|
| Wählen Sie die gewünschte Si                                                                                                    | uchtabelle aus                                                                                                    | Ahnen.db.                                                                                                    |
| verfügbare Tabellen ausgewählt<br>Ahnen.db<br>Ehen.db<br>LebPhasen.db                                                                    |                                                                                                    | <i>Ahnen.db</i> bei verfügbare Ta-<br>bellen anklicken.<br>Es erscheint unter ausgewählt<br><i>Ahnen db</i>                                             |
| Schaltfläche Weiter mit der Maus anklicken<br>verfügbare Felder ausgewählt<br>PN<br>Vater<br>Mutter<br>FName<br>FName<br>FName2<br>VName | In diesem Schritt wäl<br>in der Ergebnistabe<br><i>FName</i> = Familiennar<br>Die weiteren Angabe<br>und<br><i>VName</i> = Vorname of<br>man sieht, was man tu | nlen Sie nun die Felder aus, die<br>lle dargestellt werden sollen:<br>ne.<br>n wie <i>GebDat</i> = Geburtsdatum<br>dienen nur zur Anzeige, damit<br>tt. |
| Schaltfläche Weiter > mit der Maus anklicken                                                                                             |                                                                                                    |                                                                                                    |
| Wahlen Sie die Felder aus für i                                                                                                    | die Sie Bedinaur                                                                                                    | nden testleden wollen                                                                                                    |

ollen Suchtabelle: Ahnen.db verfügbare Felder ausgewählt PN. FName ٠ Vater Mutter FName 55 Hier FName auswählen.

Schaltfläche weiter mit der Maus anklicken.

| Bedingungen |             |                |
|-------------|-------------|----------------|
| Feldname    | Suchen nach | Ersetzen durch |
| FName       | %Penke%     |                |

Das %-Zeichen steht für eine beliebige Zeichenkette vor bzw. nach dem Suchbegriff Penke.

Es werden nicht nur Namen nach den ersten drei Beispielen gefunden, sondern auch Namen wie Penken und Penkemeier.

Schaltfläche mit der Maus anklicken. Es öffnet sich das nächste Fenster:

| <ul> <li>Suchen</li> <li>Suchen/Erset</li> <li>SQL-Abfrage</li> <li>Bedingungen</li> </ul> | , Groß-/Kleins<br>zen , T mit Bestätigu | chreibung<br>Ing | Die Voreinstellungen können in der Regel übernommen werden. |
|--------------------------------------------------------------------------------------------|-----------------------------------------|------------------|-------------------------------------------------------------|
| Feldname                                                                                   | Suchen nach                             | Ersetzen durch   |                                                             |
| FName                                                                                      | %Penke%                                 |                  |                                                             |
|                                                                                            |                                         |                  |                                                             |
| J                                                                                          |                                         |                  |                                                             |
|                                                                                            |                                         | Start            | Schaltfläche Start mit der Maus anklicken.                  |

Es öffnet sich das Dateiauswahlfenster, in dem Sie den Namen der Ergebnistabelle festlegen können. Die Voreinstellung kann übernommen werden, sofern Sie dabei nicht eine existierende Tabelle überschreiben:

| <                   |                | >                |
|---------------------|----------------|------------------|
| Datei <u>n</u> ame: | Ergebnis1.db   | <u>S</u> peichem |
| Datei <u>t</u> yp:  | Paradox (*.db) | Abbrechen        |

Im Mehrzweckfeld der Hauptseite wird die Ergebnistabelle dargestellt:

| Ме         | dien        | Ehen      | LebensPhasen      | Kinder      | alle Kind | er Vert   | ). P=≻P | Verb.        | E=>P           | Tab.A | nsia  | cht          |
|------------|-------------|-----------|-------------------|-------------|-----------|-----------|---------|--------------|----------------|-------|-------|--------------|
| M          | •           | ► ►I ·    | + 5               | Erge        | ebnis1.d  | b         |         | ⊖ <b>ç</b> s | uc <u>h</u> en | N     | lotiz | z <u>e</u> n |
| PN         | 1           | FName     |                   |             | V         | Name      |         |              |                | GebD  | )at   | ^            |
|            | 14729       | Penke     |                   |             | R         | ichard    |         |              |                | 2007. | .02.  | -            |
|            | 10135 Penke |           | C                 | ord         |           |           |         | 1653.        |                |       |       |              |
|            | 7919        | Penke wir | rd Geise          |             | T         | innies    |         |              |                | 1656. |       |              |
| 5457 Penke |             | C         | nristoph W        | ʻilhelm* He | einrich   |           | 1897.   | 10.          |                |       |       |              |
| 4725 Penke |             | A         | dolph Herr        | nann Karl   |           |           | 1882.   | 06.          |                |       |       |              |
| 4724 Penke |             | F         | iederich H        | ermann W    | /ilhelm   |           | 1878.   | .01.         |                |       |       |              |
|            |             |           |                   |             |           |           |         |              |                |       |       | ~            |
|            |             | Datensata | z 15346 von 15346 |             |           | 130 Dater | nsätze  |              |                |       |       |              |

## Die Ausgabe

Im Hauptfenster unter Suchen nun den Abfrageexperten aufrufen und die Registerkarte 'ErgebnisListe erstellen' auswählen:

| 🐱 AbfrageExperte                                                    |                           |  |  |
|---------------------------------------------------------------------|---------------------------|--|--|
| Abfrage erstellen ErgebnisListe erstellen ErgebnisTabelle bearbeite |                           |  |  |
| Listenmenge zusammenstellen                                         |                           |  |  |
| <u>G</u> rundmenge                                                  | weitere Mengen hinzufügen |  |  |
| vorhandene Tabelle 🗨                                                | vorhandene Tabelle 🗨      |  |  |

Unterhalb des Schaltfeldes Grundmenge in der Auswahlbox 'vorhandene Tabelle' auswählen (im Bild bereits geschehen) und die Schaltfläche Grundmenge anklicken. Es öffnet sich das Dateiauswahlf

|            |                |   |           | enster.                     |
|------------|----------------|---|-----------|-----------------------------|
| Dateiname: | Abfrage1       | ▼ | Speichem  | GFAhnen                     |
| Dateityp:  | Paradox (*.db) | • | Abbrechen | schlägt nun<br>den Dateina- |

men Abfrage1 vor. Dieser muss hier durch unsere Ergebnistabelle Ergebnis1.db ersetzt werden:

|                     |                |   | >                |
|---------------------|----------------|---|------------------|
| Datei <u>n</u> ame: | Ergebnis1.db   | • | <u>S</u> peichem |
| Dateityp:           | Paradox (*.db) | • | Abbrechen        |

Schaltfläche Speichern mit der Maus anklicken.

| 130 Datensätze nicht sorti<br>C:\AhnenDBs\Penke\Erg                               | iert<br>iebnis1.db                                    |
|-----------------------------------------------------------------------------------|-------------------------------------------------------|
| Sortierung<br>wählbare Sortierfelder<br>aus Ahnen.db:<br>FName<br>FName2<br>VName | Tabelle sortieren<br>gewählte Sortierfelder<br>GebDat |
| VName2<br>Geschl<br>Rel<br>GebDat                                                 | Löschen<br>Laden                                      |

s wurden 130 nicht sortierte Datenitze gefunden. Zur weiteren uswertung müssen diese sortiert erden.

a nach Geburtsdatum sortiert erden soll, GebDat anklicken.

chaltfläche Tabelle sortieren mit der laus anklicken.

Alle Penke in der Tabelle stehen nun in chronologischer Reihenfolge.

130 Diatensätze sortiert C:\AhnenDBs\Penke\Ergebnis1.db

Auf der rechten Seite der Registerkarte wird die Ausgabe organisiert:

| Überschrift<br>Kirchspiel Meinberg<br>Liste erstellen                                                             | <ul><li>Bei Überschrift kann ein Name eingegeben werden, der bei der Ausgabe als Überschrift erscheint.</li><li>Die Überschriften für Liste erstellen haben nur Sinn, wenn das erste Sortierfeld ein Name oder Ort ist. Bei einem Datum ist die Option nicht sinnvoll.</li></ul> |
|----------------------------------------------------------------------------------------------------|----------------------------------------------------------------------------------------------------|
| <ul> <li>Block-Überschriften (nur für RTF)</li> <li>Folge-Verwandtschaft</li> <li>MemoText der Abfrage</li> </ul> | <i>Folge-Verwandtschaft</i> berechnet das Verwandtschaftsver-<br>hältnis zu den drei vorigen Personen der Liste.<br><i>MemoText</i> ist nur bei entsprechend nachbearbeiteten<br>Ergebnistabellen sinnvoll, ist in unserem beispiel nicht<br>relevant.                           |

| C Ergebnisliste                                  | Mit der Ergebnisliste werden alle Personen der Abfrage ausgegeben.                                                                                                    |
|--------------------------------------------------|----------------------------------------------------------------------------------------------------|
| ■ einzeilig ▼ Querformat ■ als CSV-Liste (*.txt) | <ul> <li>Bei <i>einzeilig</i> werden die Personen in Tabellenform ausgegeben.</li> <li>Das Dateiformat CSV (Comma Separated Values) ist ein Textdateiformat zum anwendungsübergreifenden Austausch von Daten aus einem Tabellendokument oder einer Datenbanktabelle.</li> </ul> |
|                                                  | In der <i>Sippenliste</i> werden in der Kurzform bei jeder Per-<br>son zusätzlich die Eltern mit ausgegeben, sofern diese im<br>Datenbestand vorhanden sind.                                                                                                    |
| Ehenliste im Anhang                              | Einzelpersonen am Ende und Eheliste im Anhang erklärt sich selbst.                                                                                                    |
| C HTML-Ausgabe                                   | Diese Daten können auch im HTML–Format ausgegeben<br>werden.<br>Erklärungen hierzu finden Sie in anderen Anleitungen.                                                                                                    |